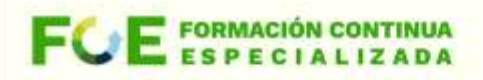

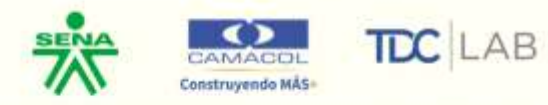

# MANUAL DEL USUARIO MOODLE

Este manual del usuario pretende proporcionar una visión general de Moodle para que pueda entender su estructura y comportamiento y, así mismo, ir ahondando en el manejo y uso que el usuario quiera darle a la plataforma.

Moodle es una plataforma con soporte para el registro de usuarios, en los que cada usuario puede adoptar un rol que le permite interactuar de distintas maneras con la propia herramienta y con los demás usuarios. Aquí en esta guía, se realizará un recorrido por los roles que más se destacan en la educación, el del profesor (creador de cursos, contenidos, actividades, etc.) y el estudiante, quién será la persona que recibirá el conocimiento, realizará las actividades propuestas y al final, será evaluado

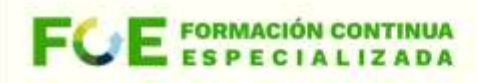

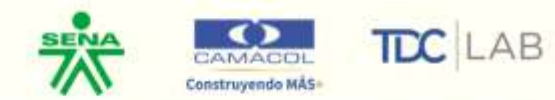

## Estudiante

Para ingresar a la plataforma acceder a la url: <u>https://aulavirtual.tdclab.com.co/</u>

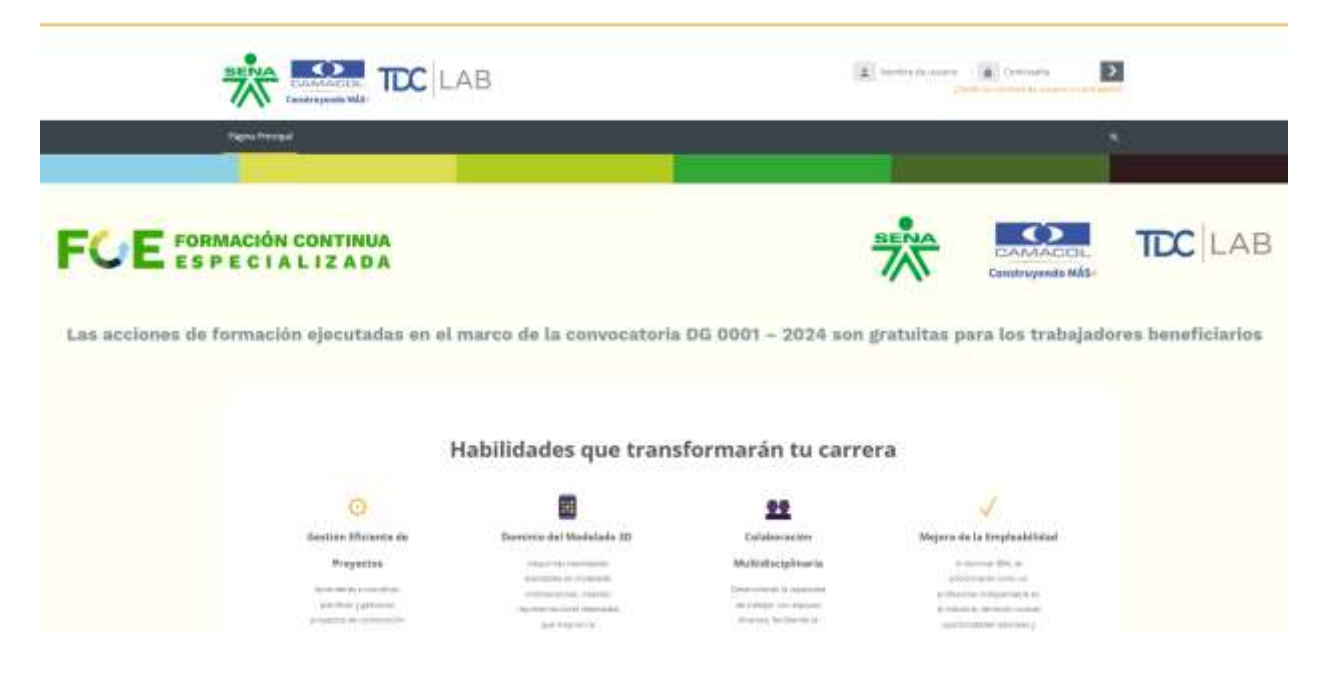

Para ingresar a los cursos ubíquese en la parte superior derecha, e ingrese los datos de nombre de usuario y contraseña que fueron enviados al correo electrónico del beneficiario. Por defecto, el nombre de usuario es el correo electrónico del beneficiario. Al ingresar por primera vez a la plataforma, tendrás que cambiar la contraseña.

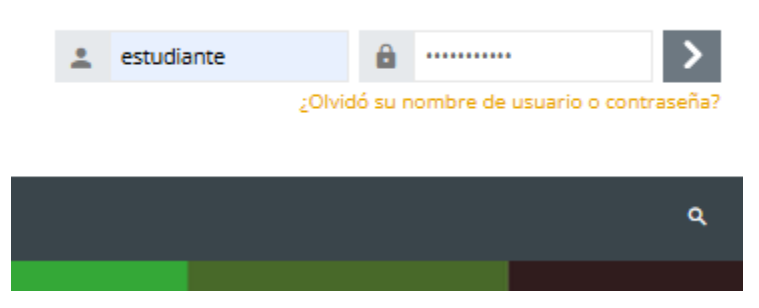

Al ingresar será dirigido al **"Área Personal"**, en la cual podrá consultar el calendario con las distintas citas y agendas, así como una sección de avisos recientes sobre eventos, noticias o sucesos en la plataforma:

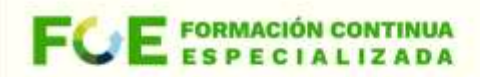

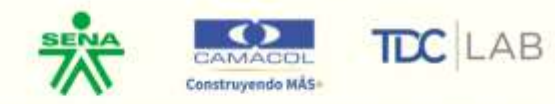

| ínea de tiem                                                                    | ро                                      |                                                 |                                           |                                    |                                        |                                        |
|---------------------------------------------------------------------------------|-----------------------------------------|-------------------------------------------------|-------------------------------------------|------------------------------------|----------------------------------------|----------------------------------------|
| Ø ~                                                                             |                                         |                                                 |                                           |                                    |                                        | =                                      |
| alendario                                                                       | CLASE DE INTRODUC                       | CCIÓN - GRUPO 1<br>e acción - Gestión Inteligen | te de Proyectos Constructiv               | os: El Poder del Modelado          | Tridimensional                         |                                        |
|                                                                                 |                                         |                                                 |                                           |                                    |                                        |                                        |
| Todos los curso                                                                 | os ¢                                    |                                                 | octubre                                   | 2024                               |                                        | Nuevo evento                           |
| Todos los curso                                                                 | os 🕈<br>Mar                             | Mié                                             | octubre 2                                 | 2024<br>Vie                        | Sáb                                    | Nuevo evento<br>noviembre<br>Dom       |
| Todos los curso<br>septiembre<br>Lun                                            | os ¢<br>Mar<br>1                        | Mié<br>2                                        | octubre 2<br>Jue<br>3                     | 2024<br>Vie<br>4                   | Sáb<br>5                               | Nuevo evento<br>noviembre<br>Dom<br>6  |
| Todos los curso<br>septiembre<br>Lun<br>7                                       | Mar<br>1<br>8                           | Mié<br>2<br>9                                   | octubre 2<br>Jue<br>3<br>10               | 2024<br>Vie<br>4<br>11             | <b>Sáb</b><br>5<br>12                  | Nuevo evento   noviembre   0   6   13  |
| Todos los curso<br>septiembre<br>Lun<br>7<br>14                                 | Mar<br>1<br>8<br>15                     | Mié<br>2<br>9<br>16                             | octubre 2<br>Jue<br>3<br>10<br>17         | 2024<br>Vie<br>4<br>11<br>18       | <b>Sáb</b><br>5<br>12<br>19            | Nuevo evento   noviembre   6   13   20 |
| Todos los curso<br>septiembre<br>Lun<br>7<br>14<br>21                           | Mar<br>1<br>8<br>15<br>22               | Mié<br>2<br>9<br>16<br>23                       | Jue     3       10     17       24     24 | 2024<br>Vie<br>4<br>11<br>18<br>25 | Sáb<br>5<br>12<br>19<br>26             | Dom   6   13   20   27                 |
| Todos los curso<br>septiembre<br>Lun<br>7<br>14<br>21<br>28<br>O Clase de intro | Mar<br>1<br>8<br>15<br>22<br>29<br>rodu | Mié<br>2<br>9<br>16<br>23<br>30                 | Jue     3       10     17       24     31 | 2024<br>Vie<br>4<br>11<br>18<br>25 | Sáb       5       12       19       26 | Dom   6   13   20   27                 |

En la barra de pestañas podrá cambiar a otros espacios de la plataforma, como la página principal y la página con los cursos:

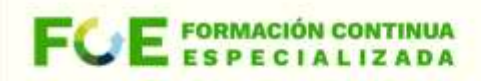

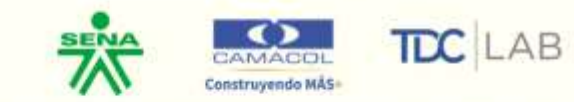

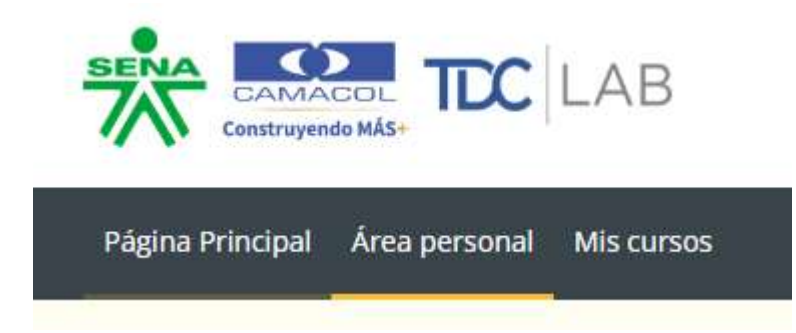

En la página **"Mis Cursos"** podrá consultar y acceder a los cursos a los cuales tiene acceso el beneficiario, para ingresar, de clic sobre el cuadro que indica el curso:

| CAMACOL TCC LA                     | AB A                                                                                                    | estudiante estud   | liante - ee |
|------------------------------------|----------------------------------------------------------------------------------------------------|--------------------|-------------|
| Página Principal Área personal Mis | cursos                                                                                                    |                    | ۹           |
| Mis cursos                         |                                                                                                    |                    |             |
| Vista general de curso             |                                                                                                    |                    |             |
| Todos 🗸 Buscar                     | Condenar por e<br>Condenar por e<br>Condenar por e | nombre del curso ~ | Tarjeta ∨   |
|                                    | Gestión Inteligente de Proy<br>Constructivos: El<br>Cursos Virtuales                                                                                                    | ectos              |             |

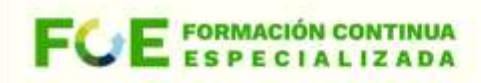

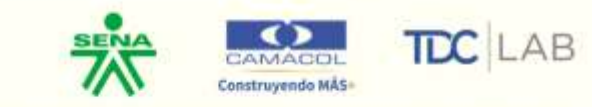

Dentro del curso podrá ver el listado de secciones y actividades que conforman la estructura de la acción de formación virtual correspondiente. La sección General contiene información de introducción y datos relacionados con el curso virtual:

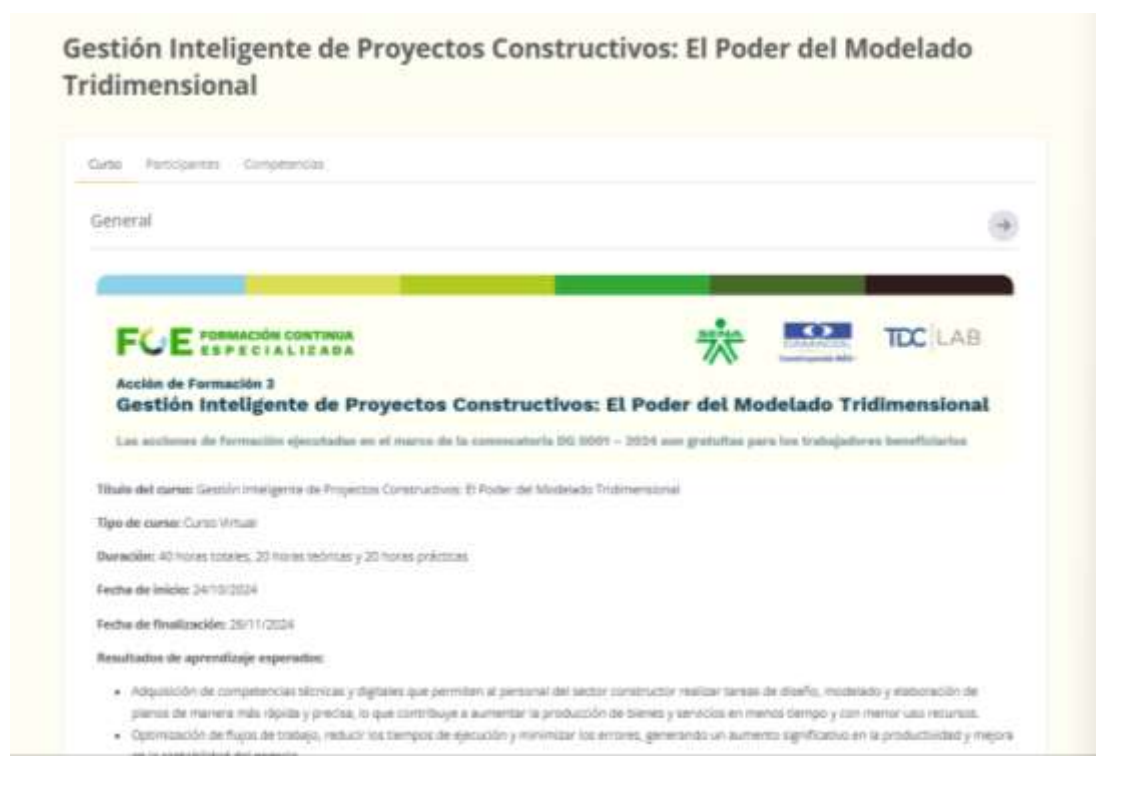

Adicionalmente, tendremos las distintas actividades dentro de las correspondientes unidades temáticas del curso, para acceder a estas actividades, ingrese dando clic en el texto y/o en la flecha:

| ;Repasa la grabación de tu clase! ——                                    | Unidad temática 1: Fundamentos del Modelado<br>Tridimensional en Construcción | >        |
|-------------------------------------------------------------------------|-------------------------------------------------------------------------------|----------|
| Unidad temática 2: Elaboración y Trazado de<br>Planos para Construcción | Unidad temática 3: Codificación y normativa técnica en construcción           | <b>→</b> |
| Actividades: 20                                                         | () Actividades: 16                                                            |          |
| Unidad temática 4: Revisión y Validación de                             | Unidad temática 5: Aplicación práctica en                                     | 4        |

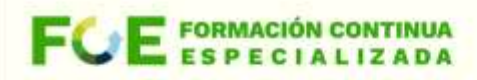

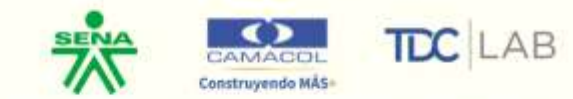

Podemos ver el listado de secciones y actividades completas del curso en un índice del curso ubicado en la parte izquierda de la plataforma, el cual se puede desplegar y ocultar presionando el icono correspondiente:

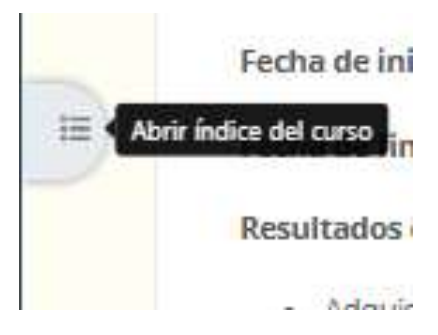

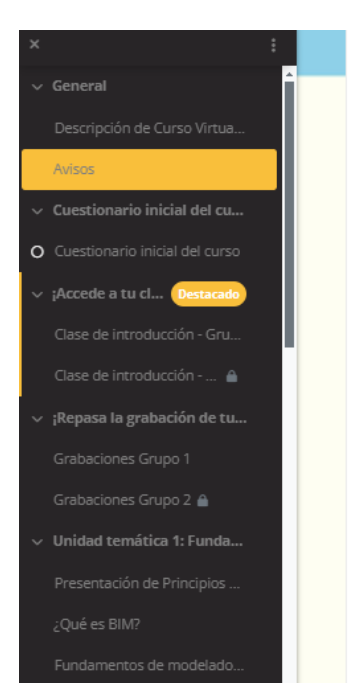

#### Fecha de inicio: 24/10/2024

Fecha de finalización: 26/11/2024

### Resultados de aprendizaje esperados:

- Adquisición de competencias técnicas y digitales que permiten al personal del sector constructor realizar tareas de diseño, modelado y elaboración de planos de manera más rápida y precisa, lo que contribuye a aumentar la producción de bienes y servicios en menos tiempo y con menor uso recursos.
- Optimización de flujos de trabajo, reducir los tiempos de ejecución y minimizar los errores, generando un aumento significativo en la productividad y mejora en la rentabilidad del negocio.
- Ofrecimiento de servicios de diseño y construcción más innovadores y adaptados a las demandas del mercado, aumentando así su capacidad para competir en un entorno cada vez más exigente.
- Mejora de la eficiencia en la ejecución de obras, unido a reducción de costos operativos y optimización de recursos disponibles, fortaleciendo su posición competitiva en el sector.

#### Introducción:

El curso "Gestión Inteligente de Proyectos Constructivos: El Poder del Modelado Tridimensional" tiene como objetivo proporcionar a los participantes una comprensión sólida y práctica sobre el uso de herramientas y técnicas avanzadas para la planificación, ejecución y control de proyectos constructivos. A lo largo de 40 horas, divididas equitativamente entre teoría y práctica, se explorarán los fundamentos del modelado tridimensional, con un enfoque en la correcta elaboración y trazado de planos, la aplicación de normativas técnicas, y la verificación de la información gráfica.

Este curso está estructurado en seis unidades temáticas que guiarán a los participantes desde los conceptos básicos hasta la aplicación avanzada de tecnologías en la construcción. La primera unidad cubrirá los fundamentos del modelado tridimensional, clave en la transformación digital del sector. Posteriormente, se abordará la elaboración y trazado de planos, una habilidad esencial para la comunicación efectiva en proyectos constructivos. La tercera unidad se centrará en la codificación y normativas técnicas, elementos cruciales para garantizar el cumplimiento de estándares en cualquier

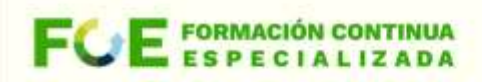

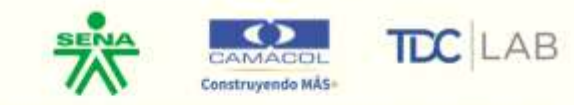

Durante el desarrollo de las clases, es necesario realizar unos cuestionarios para evidenciar el aprendizaje. Para ingresar al cuestionario, va a dar clic sobre las actividades que tienen el icono color rosa de cuestionario.

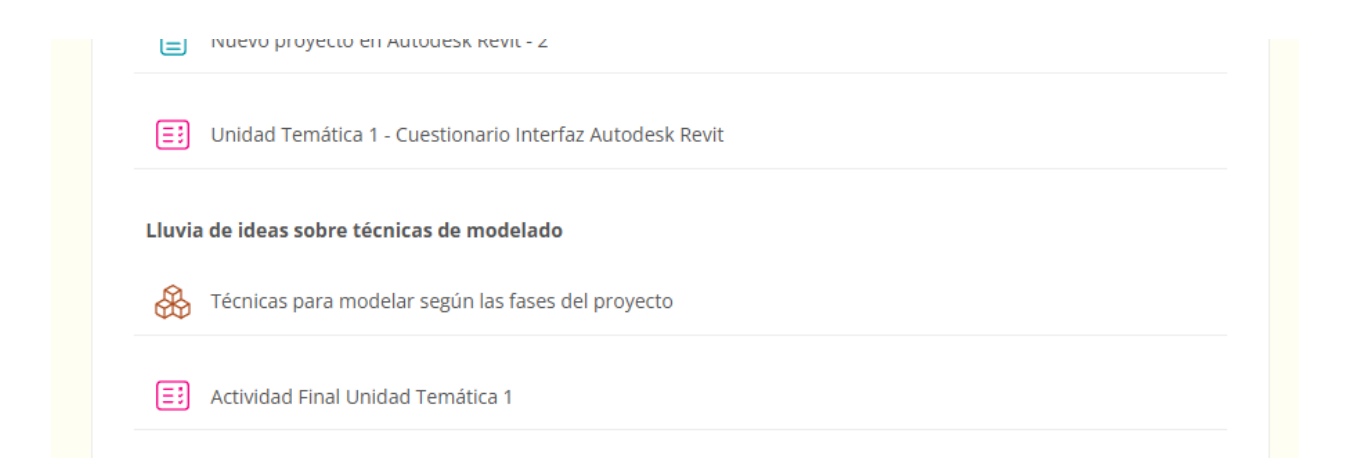

Una vez dentro del cuestionario, debe dar clic en "intento de cuestionario", tiene intentos ilimitados de realizar los cuestionarios, la plataforma lo calificará con la nota más alta:

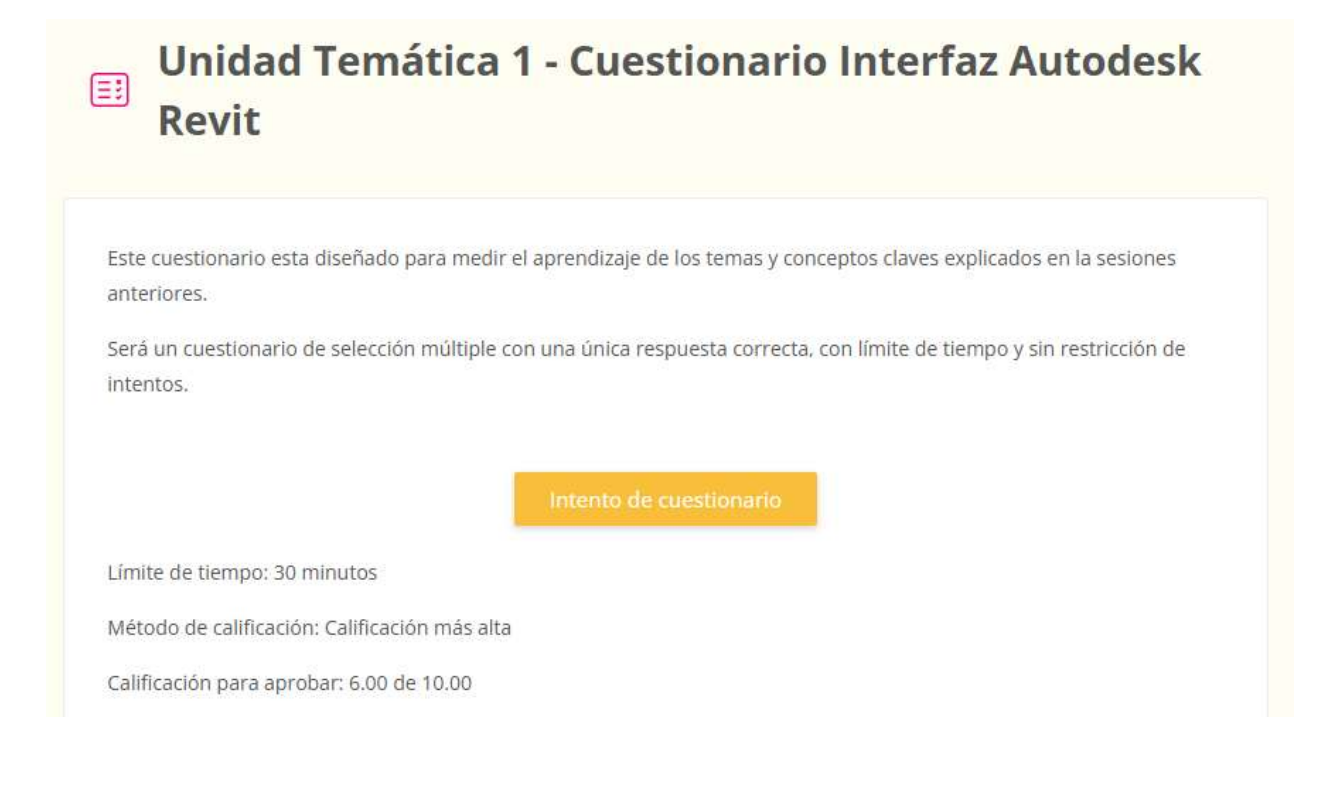

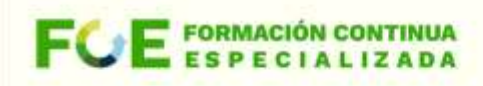

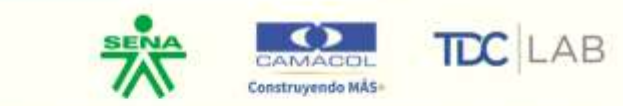

Antes de iniciar cualquier curso deberás tomar el "Cuestionario inicial del curso" y al final deberá gestionar el "Cuestionario final del curso.

| Cuestionario inicial del curso | $\rightarrow$   |
|--------------------------------|-----------------|
| i Actividades: 1               | ⊘ Progreso: 0 / |
| :Accede a tu clase programada! |                 |
| Cuestionario final del curso   | $\rightarrow$   |
| i Actividades: 1               | ✓ Progreso: 0 / |
| Glosario y bibliografía        | $\rightarrow$   |
| i Actividades: 2               |                 |
| ENCUESTA DE SATISFACCIÓN       | $\rightarrow$   |
| (i) Actividades: 1             | ✓ Progreso: 0 / |

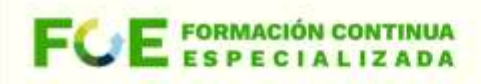

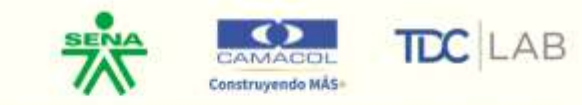

El acceso a las clases sincrónicas se realizará a través de la plataforma, las clases estarán agendadas y serán una actividad más. Para las clases sincrónicas deberás tener acceso a cámara para la llamada a lista de asistencia.

| ¡Acce  | ede a tu clase programada! <u>Destacado</u>                                                                  | $\rightarrow$ |
|--------|----------------------------------------------------------------------------------------------------|---------------|
| (i) Ad | tividades: 1                                                                                                 |               |
| 0      | AF3G1 - Clase de introducción - ¡Entra a tu clase acá!<br><b>Starts:</b> lunes, 28 de octubre de 2024, 18:00 |               |
|        | ¡Entra a tu clase puntualmente!<br>Te esperamos.                                                             |               |
| 0      | AF3G2 - Clase de introducción - ¡Entra a tu clase acá!<br><b>Starts:</b> lunes, 28 de octubre de 2024, 19:00 |               |
|        | ¡Entra a tu clase puntualmente!<br>Te esperamos.                                                             |               |
|        | No disponible hasta que: se pertenezca al grupo Grupo 2 - AF3                                                |               |
|        |                                                                                                    |               |

Las sesiones sincrónicas son grabadas y podrán se repasadas.

| Actividades: 1                          |  |
|-----------------------------------------|--|
| aPC / ;Repasa la grabación de tu clase! |  |
|                                         |  |
| epasa la grabación de tu clase!         |  |
| epasa la grabación de tu clase!         |  |
| epasa la grabación de tu clase!         |  |
| epasa la grabación de tu clase!         |  |
| epasa la grabación de tu clase!         |  |

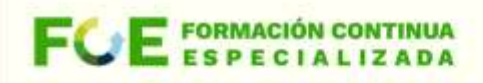

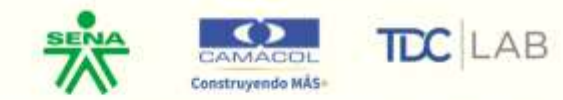

Cuando se tengan actividades prácticas, el trabajo realizado se deberá cargar en la plataforma para cumplir con el curso.

AF3-GIPC / Unidad temática 3: Codificación y normativa técnica en construcción / Ejercicio - Clasificación de elementos en Sistema Uniformat Ejercicio - Clasificación de elementos en Sistema Uniformat Tu tarea es clasificar varios elementos dentro del sistema UNIFORMAT. Da clic en el botón de "Agregar Entrega" para ver las instrucciones completas UniFormat\_2010m.pdf 26 de septiembre de 2024, 18:50 Estado de la entrega Estado de la entrega Todavía no se han realizado envíos Estado de la calificación Sin calificar Última modificación Comentarios de la entrega Comentarios (0)

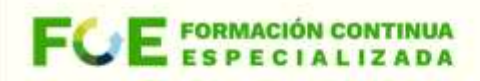

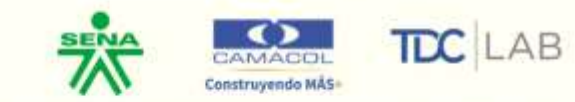

Desde la parte superior derecha podrá acceder a las opciones de perfil del usuario:

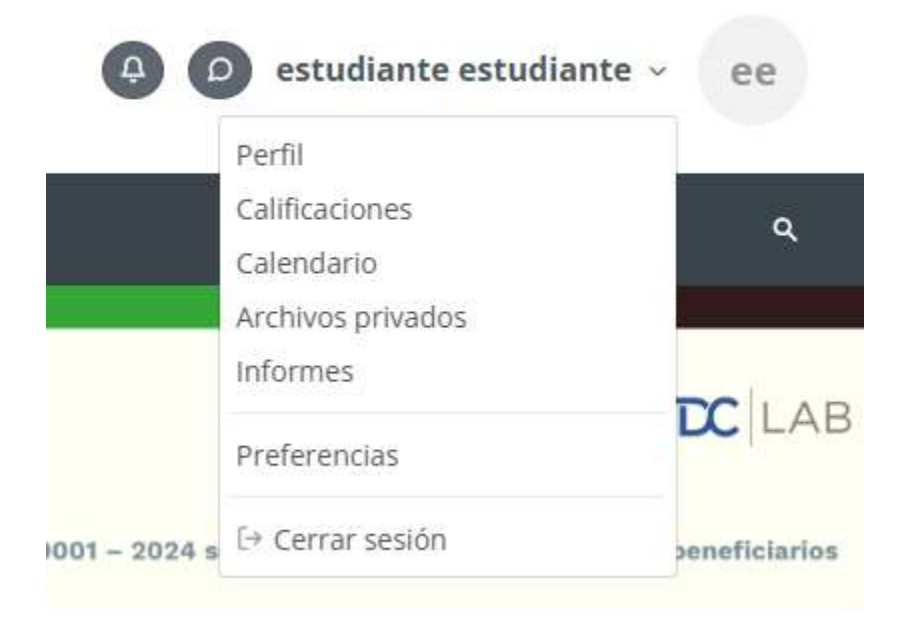

En la pestaña "**Perfil**" podrá modificar los datos del usuario como nombre de usuario, contraseña, fotografía entre otros:

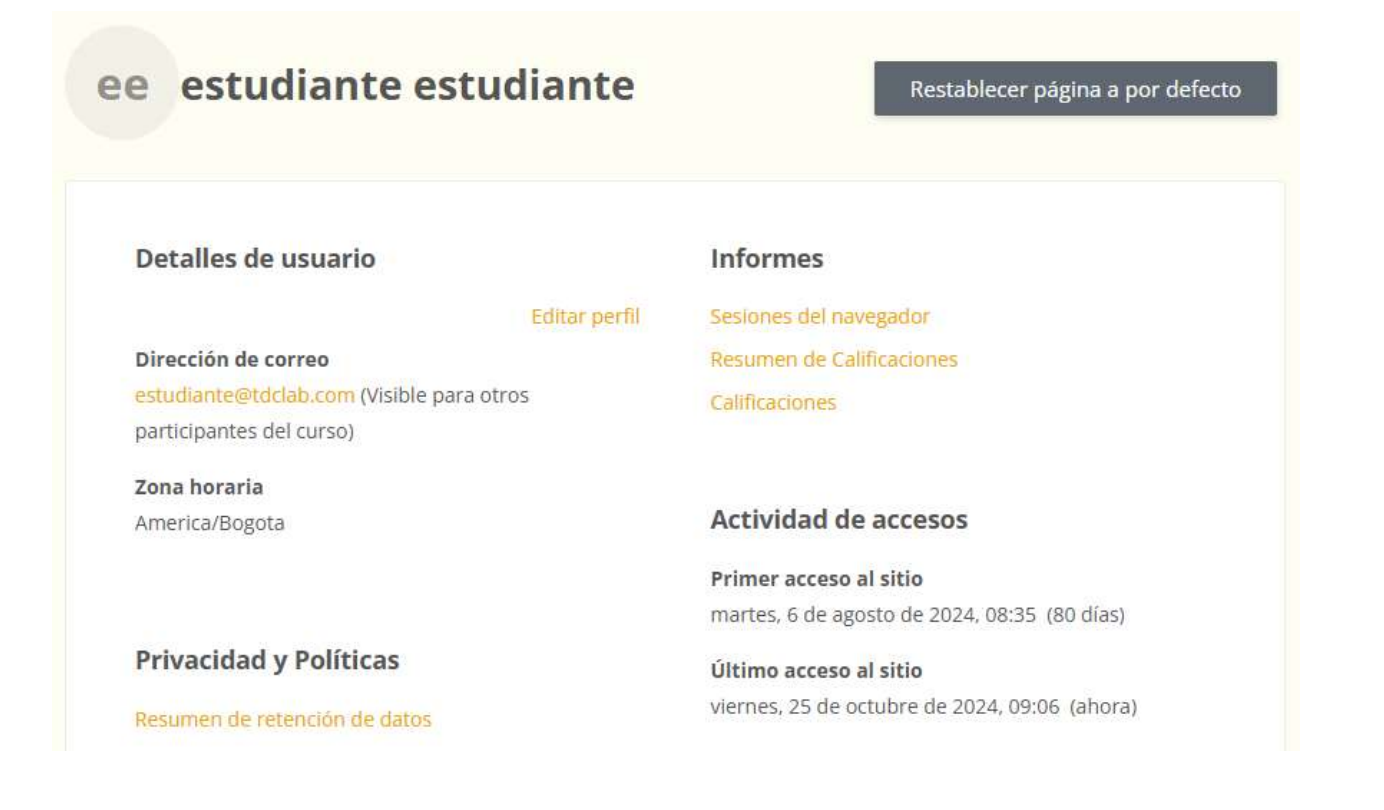

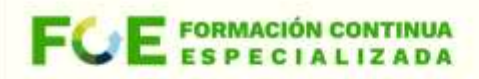

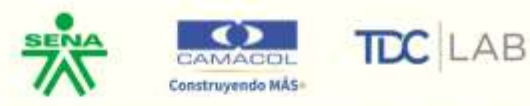

| Preferencias / Editar perfil          | nte | estudiante                                   |                |
|---------------------------------------|-----|----------------------------------------------|----------------|
| estudiante                            | es  | tudiante                                     |                |
| General                               |     |                                              | Expandir todo. |
| Nombre                                | 0   | estudiante                                   |                |
| Apellido(s)                           | 0   | estudiante                                   |                |
| Dirección de correo                   | 0   | estudiante@tdclab.com                        |                |
| Visibilidad del correo<br>electrónico | 0   | Visible para los participantes en el curso 🗢 |                |

En la **Página Principal** podrá acceder al **Centro de Atención al Usuario**, el cual es un espacio para que comparta las dudas correspondientes al manejo de la plataforma, los cursos y demás inquietudes.

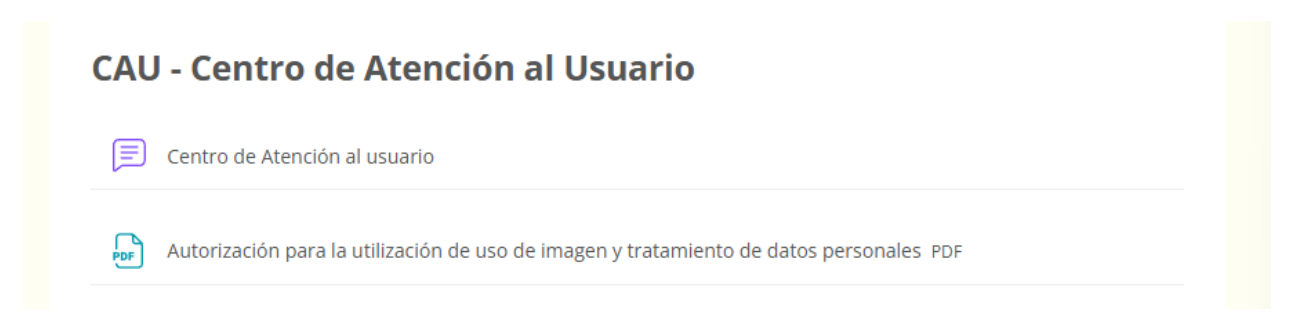